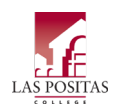

- 1. Log into MyPortal via https://experience.elluciancloud.com/clpccd/
- 2. Click on "My Finance" under the Self Service (SSB9) card
  - a. If you do not have this card, click on Q DISCOVER MORE on the bottom-right and search "SSB9" to add the card to your homepage.

My Journals

Create and view draft, pending and completed journals and supporting documentation.

- 3. Click on
- 4. Click on to start a new Budget Transfer. While SSB9 refers to this process as a "journal," these instructions will refer to this process as a Budget Transfer.
  - a. On the Create Journal popup window, edit the following (see Exhibit A)
    - i. **Transaction Date**: leave as today's date unless you need to backdate. Check with the Business Office *before* backdating entries.
    - ii. Journal Type: "SSBT"
    - iii. Description: always start with "BT:" then enter a general description
    - iv. **Budget Period**: must always coincide with the month in the **Transaction Date** field above (1 for July, 2 for August, 3 for September, etc.)
    - v. **Public** or **Private Comments**: you may use these to include notes if you wish, but it is not required, nor is it typically reviewed by Administrative Services.
    - vi. Once done, click CREATE at the bottom of the window
    - vii. Note: Distribution Total should be left blank. This amount will automatically calculate.
- 5. The next popup window (See Exhibit B) is used to enter the details for a single line/sequence in the BT. Only some fields need to be filled out, and other fields should never be used. Some fields will be pre-filled if you entered the information as directed in Step 4 of these instructions. Any fields not indicated below should be ignored. Note: when entering some fields, you may need to wait for the value to appear in the dropdown below the field before moving on to the next field. Tabbing or clicking to the next field too quickly will result in a blank field.
  - a. Journal Type: "SSBT"
  - b. Chart: "1"
  - c. Fund: Enter the first Fund code for your BT
  - d. Organization: Enter the first Org code for your BT
  - e. Account: Enter the first Account code for your BT
  - f. Program: Enter the first Program code for your BT
  - g. Amount: Enter the amount you wish to decrease or increase the FOAP by.
    - i. Note: The total sum of your decreases (-) and increases (+) must equal. If you are decreasing X number of accounts by \$300, you must increase X number of accounts by \$300.
  - h. **Debit/Credit**: Only use the + or symbols. Do **NOT** use Debit or Credit. Debits and Credits are used only by the Business Office.
  - i. Description: Always start with "BT:" then enter a general description
  - j. **Budget Period**: Must always coincide with the month in the **Transaction Date** field above (1 for July, 2 for August, 3 for September, etc.)
  - k. Once entered, click either **Save** or **Add Accounting**. **Save** will add the sequence to the BT and close the popup window. **Add Accounting** will add the sequence to the BT and clear the popup window so that

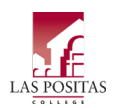

you can enter the next line. If you have more lines to enter, click **Add Accounting**. On your final line, click **Save.** 

- I. Once your final line is entered and you've clicked Save, you will see your overall BT and each line/sequence you've entered. Review each line to ensure it is accurate. If you need to correct any lines, simply click anywhere on the line and the window will pop up. Make your edits and then click Save.
- 6. Click Submit Journal to submit the BT to your Division Office for review. Click only if you wish to hold onto the BT to amend and submit at a later time.
- 7. After submitting or saving your BT, you will see the **My Journals** page that indicates any draft/saved BTs, pending BTs that are awaiting approval, and completed BTs that are posted in Banner. Please note the J-number and reference it on any Business Office forms that it may apply to.

| My Journals |                    |            |                      | Search Journal C |             |     | Create Journal |
|-------------|--------------------|------------|----------------------|------------------|-------------|-----|----------------|
|             |                    |            |                      |                  |             |     |                |
|             | Document           | Date       | Description          | Total            | Status      |     |                |
|             | Draft Journals 0   |            |                      |                  |             |     |                |
|             |                    |            |                      |                  |             |     |                |
|             | Pending Journals 7 |            |                      |                  |             |     |                |
|             | J2501713           | 01/30/2025 | BT: TEST SUBMISSION  | 200.00           | In Approval | (i) | :              |
|             | J2501698           | 01/28/2025 | BT: BUDGET SETUP     | 6,210.00         | In Approval | ()  | :              |
|             |                    |            |                      |                  |             |     | View More      |
|             | Completed Journals |            |                      |                  |             |     |                |
|             | J2501664           | 01/27/2025 | BT: COVER FOOD       | 2,400.00         | Completed   |     | :              |
|             | J2501662           | 01/27/2025 | BT: COVER FIELD TRIP | 10,000.00        | Completed   |     | :              |
|             |                    |            |                      |                  |             |     | View More      |

#### **Making Corrections to Budget Transfers**

Need to fix a BT that you recently submitted? If the BT has not yet been fully approved, you can recall the BT, make any

necessary corrections, and resubmit. To amend a BT, click <sup>‡</sup> then **Recall Journal** to bring it back to your drafts. You may then click on the BT to edit it. If you need to delete a BT, recall the journal so that it is in your **Draft Journals** section,

click <sup>‡</sup> then click **Delete Journal**.

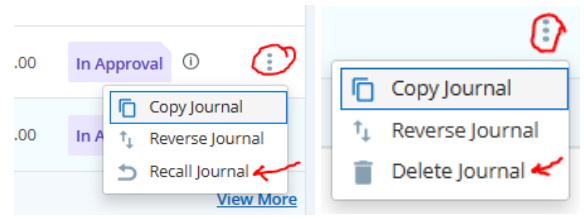

LPC Administrative Services

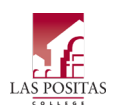

#### **Exhibit A: Initial Submission Window**

The information you enter in this window acts as a "default" for every line you enter on the actual BT. It essentially prefills those fields for you so you don't have to type it every time.

| Create Journal                        |     |                     | $\times$ |  |  |  |  |  |
|---------------------------------------|-----|---------------------|----------|--|--|--|--|--|
| Transaction Date *                    |     |                     | -        |  |  |  |  |  |
| 01/30/2025                            | i i |                     |          |  |  |  |  |  |
|                                       |     |                     |          |  |  |  |  |  |
|                                       |     | Distribution Total  |          |  |  |  |  |  |
| Redistribution                        |     |                     |          |  |  |  |  |  |
| ✓ NSF Checking                        |     | Deferred Edit       |          |  |  |  |  |  |
|                                       |     |                     |          |  |  |  |  |  |
| My Journal Defaults Section           |     |                     |          |  |  |  |  |  |
| Journal Type                          |     | Description         |          |  |  |  |  |  |
| SSBT Self Service Budget Transfer     | ×   | BT: TEST SUBMISSION |          |  |  |  |  |  |
| Bank Code                             |     |                     |          |  |  |  |  |  |
| Choose Bank Code                      | ~   |                     |          |  |  |  |  |  |
| Budget Period                         |     |                     |          |  |  |  |  |  |
| 07                                    | ×   |                     |          |  |  |  |  |  |
|                                       |     |                     |          |  |  |  |  |  |
| Comment                               |     |                     |          |  |  |  |  |  |
| Public Comment                        |     |                     |          |  |  |  |  |  |
| Enter public comments for the journal |     |                     |          |  |  |  |  |  |
| Private Comment 🔺                     |     |                     | -        |  |  |  |  |  |
| CREATE                                |     |                     |          |  |  |  |  |  |

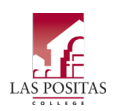

#### Exhibit B: Add Accounting Window

The information you enter in this window will populate a single line/sequence in the BT. You will use this window to create each line you need to build the budget transfer.

| Add accounting                        | ×                    | 5 |
|---------------------------------------|----------------------|---|
| Sequence Number : 1                   | Status :             |   |
| Journal Type *                        |                      |   |
| SSBT Self Service Budget Transfer * V |                      | l |
|                                       |                      | l |
| Chart *                               |                      | l |
|                                       |                      | l |
| 103001 General Las Positas College    | × •                  | l |
| Organization                          |                      | l |
| 31100 Business Office                 | × v                  | l |
| Account                               |                      | ł |
| 4301 OFFICE SUPPLIES                  | ×                    |   |
| Program                               |                      |   |
| 671000 FISCAL SERVICES × •            |                      |   |
|                                       |                      |   |
| Percent                               |                      |   |
|                                       |                      |   |
| Amount *                              | Debit/Credit *       |   |
| 100.00                                | - Minus 🗙 🗸          |   |
|                                       | Descurred Defense    | I |
| NSF Override                          |                      | l |
| Description *                         | Rudget Period        | l |
| BT: TEST SUBMISSION                   |                      | l |
| Bank                                  |                      | l |
| Choose Bank Code                      | Accrual Indicator    | l |
| Deposit                               | Currency             |   |
| -                                     | Choose Currency Code |   |
|                                       |                      |   |

LPC Administrative Services

SAVE

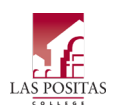

### Exhibit C: Finished Budget Transfer

Below is an example of a BT that is ready for submission. The FOAPs used below are for <u>example purposes only</u>. **Do not** use the Org or Program codes in the example below.

| J2501713                |                             |         |           |                       |        |              |         |         |                | Search Accounting   | ٩              |
|-------------------------|-----------------------------|---------|-----------|-----------------------|--------|--------------|---------|---------|----------------|---------------------|----------------|
| Transaction date :01/30 | //2025 Total :200.00 Status | : Draft |           |                       |        |              |         |         |                |                     | ✓ ± :          |
| Accounting Distributio  | on 3                        |         |           |                       |        |              |         |         |                |                     | 6 I A          |
| Sequence                | ↑ Status \$ Type            | Chart 🗘 | Percent 🗘 | Amount 🗘 Debit/Credit | Fund   | Organization | Account | Program | S NSF Override | Contraction         |                |
| 0 1                     | SSBT                        | 1       |           | 100.00 - Minus        | 103001 | 31100        | 4301    | 671000  |                | BT: TEST SUBMISSION |                |
| 2                       | SSBT                        | 1       | -         | 50.00 + Plus          | 103001 | 31100        | 5220    | 671000  |                | BT: TEST SUBMISSION |                |
| 3                       | SSBT SSBT                   | 1       | -         | 50.00 + Plus          | 103001 | 31100        | 5851    | 671000  |                | BT: TEST SUBMISSION |                |
| Accounting total : 200  | » «                         |         |           |                       |        |              |         |         |                |                     | Add accounting |
|                         |                             |         |           |                       |        |              |         |         |                | Back Save as draft  | Submit Journal |